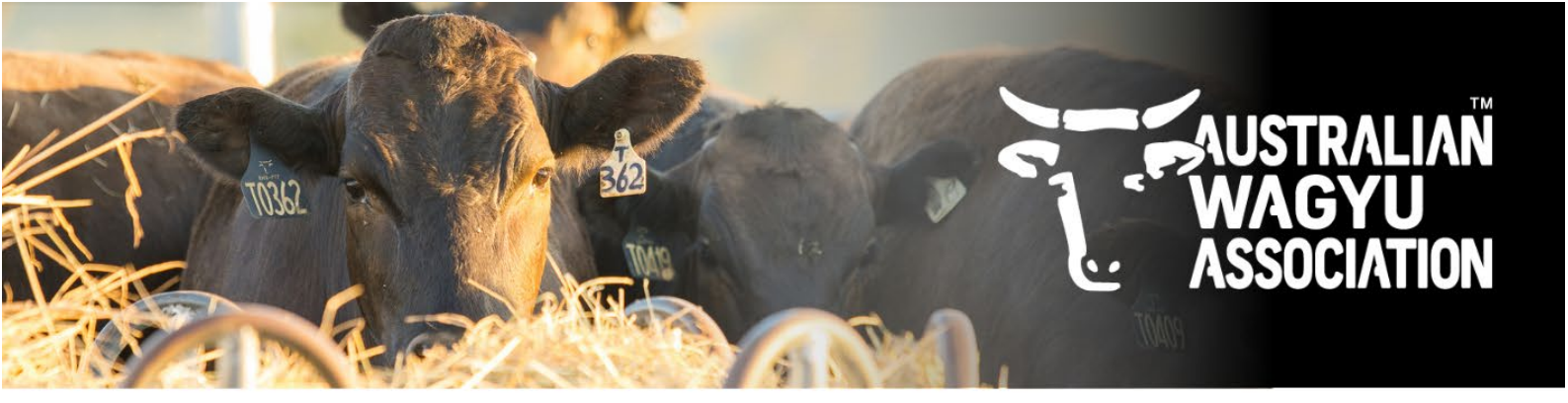

## AWA HELICAL DATABASE - HOW TO'S

## Adding additional users and changing user policies

This factsheet will cover how to:

- add additional users to your AWA membership Helical account
- update policies on current users (IE: what areas they can access and what they can request or edit)

<u>Please note</u>: Only the "Owner" of the account and any users with "Owner level authority" will be able to add additional users and update user policies.

Via the AWA homepage, members can navigate to the helical website but clicking on "AWA DATABASE" and then "AWA HELICAL DATABASE.

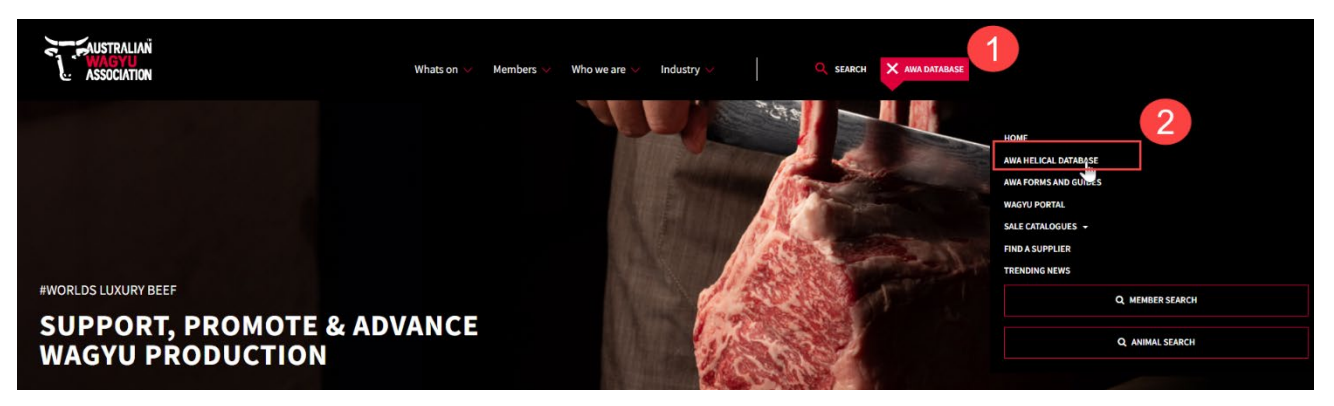

- 1. Once you have logged into the Helical database, navigate to the "Account" tab
- 2. Click "edit".

| 🔖 Australian Wagyu                                 | I ∨ Admin Portal 🖪                |                         |                         |                       | Powered by Helical | ©<br>Caroline Triebe |
|----------------------------------------------------|-----------------------------------|-------------------------|-------------------------|-----------------------|--------------------|----------------------|
| Role: Owner                                        |                                   |                         |                         |                       |                    | 2 Edit 🖉             |
| <ul> <li>Animals</li> <li>Test Requests</li> </ul> | Account Name<br>CAROLINE TRIEBE   | Joined At<br>10/08/2018 | Membership Name<br>None | Type<br>Associate     |                    |                      |
|                                                    | Financial Status<br>Financial     | Herd Prefix<br>None     | Web Homepage<br>None    | Date Resigned<br>None |                    |                      |
| \$ Invo                                            | Transactions Held                 |                         |                         |                       |                    |                      |
|                                                    | Users<br>► What are the policies? |                         |                         |                       |                    |                      |
|                                                    | User                              |                         |                         |                       | Policy             | Notifications        |
|                                                    | Caroline Triebe (caroline@wagyu.o | rg.au)                  |                         |                       | Owner              | all                  |
|                                                    |                                   |                         |                         |                       |                    |                      |

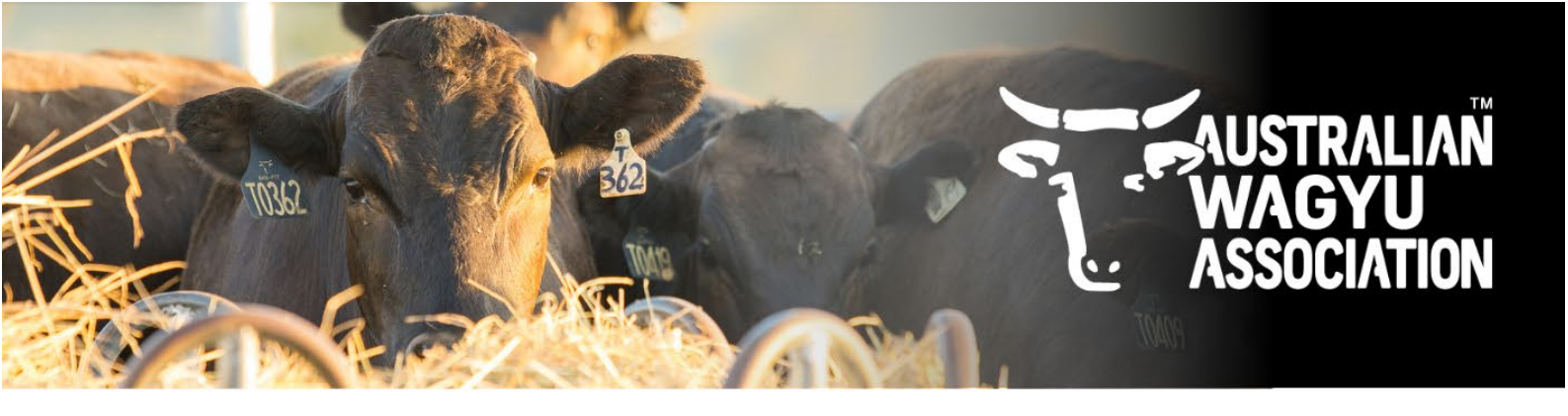

3. Click on the "What are the policies" drop down menu to view the available policies and what each policy encompasses.

| 🔖 Australian Wag                                          | yu 🗸 Admin Portal 🖪                                                                                                    |                                                                                                    |                                                                                                    |                                            | Powered by Helical | (2)<br>Caroline Triebe |
|-----------------------------------------------------------|----------------------------------------------------------------------------------------------------|----------------------------------------------------------------------------------------------------|----------------------------------------------------------------------------------------------------|--------------------------------------------|--------------------|------------------------|
| Role: Owner  Animals  Test Requests  Account  Automatican | Account Name<br>CAROLINE TRIEBE<br>Financial Status<br>Financial<br>Transactions Held                                                                                                    | Joined At<br>10/08/2018<br>Herd Prefix<br>None                                                                                                    | Membership Name<br>None<br>Web Homepage<br>None                                                                                                    | Type<br>Associate<br>Date Resigned<br>None |                    | Save                   |
|                                                           | <ul> <li>Users</li> <li>What are the policies?<br/>Mouner : Owner of the entite<br/>Admin : Staff responsible</li> <li>Accounts : Accounting state</li> <li>Manager : Farm manager in<br/>permissions</li> <li>Consultant : Person interan<br/>permission to ther users in<br/>Owner Level Authority : Person<br/>permission gives the person<br/>entity owner</li> </ul> | ty, has full access to all resources w<br>for interaction with and requesting tr<br>ff processing involces and paying ac<br>of equivalent position with elevated I<br>cting with and requesting transaction<br>o act on behalf of the entity<br>ion granted "Owner level" permission<br>in the same ability to modify entity in | ithin the entity<br>ransactions from AWA<br>counts<br>level of responsibility of managing other staff<br>ns from AWA as well as the ability to grant<br>ns by the entity owner. BEWARE - this level of<br>formation as well as adding users as you, the |                                            |                    |                        |
|                                                           | User<br>Caroline Triebe (caroline@w                                                                                                    | aqvu.org.au)                                                                                                    |                                                                                                    |                                            | Policy<br>Owner    | Notifications          |
|                                                           | Enter email                                                                                                    |                                                                                                    |                                                                                                    |                                            |                    |                        |

4. To amend the policies for users that already have access to the account, select the drop-down menu under the policy column and select the policy that best suits what you require that user to be able to access and complete.

| 🔖 Australian Wagyu                                 | V Admin Portal                                                                                                    |                                                                                                    |                                                                                                    |                                            | Powered by Helical                                                         | (2)<br>Caroline Triebe |
|----------------------------------------------------|----------------------------------------------------------------------------------------------------|----------------------------------------------------------------------------------------------------|----------------------------------------------------------------------------------------------------|--------------------------------------------|----------------------------------------------------------------------------|------------------------|
| Roie: Owner  Animals  Animals  Account  S Invoices | Account Name<br>CAROLINE TRIEBE<br>Financial Status<br>Financial<br>Transactions Held                                                                                                    | Joined At<br>10/08/2018<br>Herd Prefix<br>None                                                                                                    | Membership Name<br>None<br>Web Homepage<br>None                                                                                                    | Type<br>Associate<br>Date Resigned<br>None |                                                                            | Save 🖹 🗙               |
|                                                    | Users  V What are the policies?  Owner : Owner of the entity, has  Admin : Staff responsible for inte  Accounts : Accounting staff proce  Manager : Farm manager of equiv<br>permissions  Consultant : Person interacting wi<br>permission to other users to act o  Owner Level Authority : Person gra<br>permission gives the person the s<br>entity owner | full access to all resources within the<br>raction with and requesting transactio<br>essing invoices and paying accounts<br>alent position with elevated level of re<br>th and requesting transactions from A<br>n behalf of the entity<br>ned "Owner level" permissions by the<br>ame ability to modify entity informatio | antity<br>ns from AWA<br>sponsibility of managing other staff<br>WA as well as the ability to grant<br>entity owner. BEWARE - this level of<br>n as well as adding users as you, the |                                            |                                                                            |                        |
|                                                    | User<br>Caroline Triebe (caroline@wagyu.or<br>Enter email                                                                                                    | g.au)                                                                                                    |                                                                                                    | 4                                          | Policy Owner Owner Admin Accounts Manager Consultant Owner Level Authority | Notifications          |

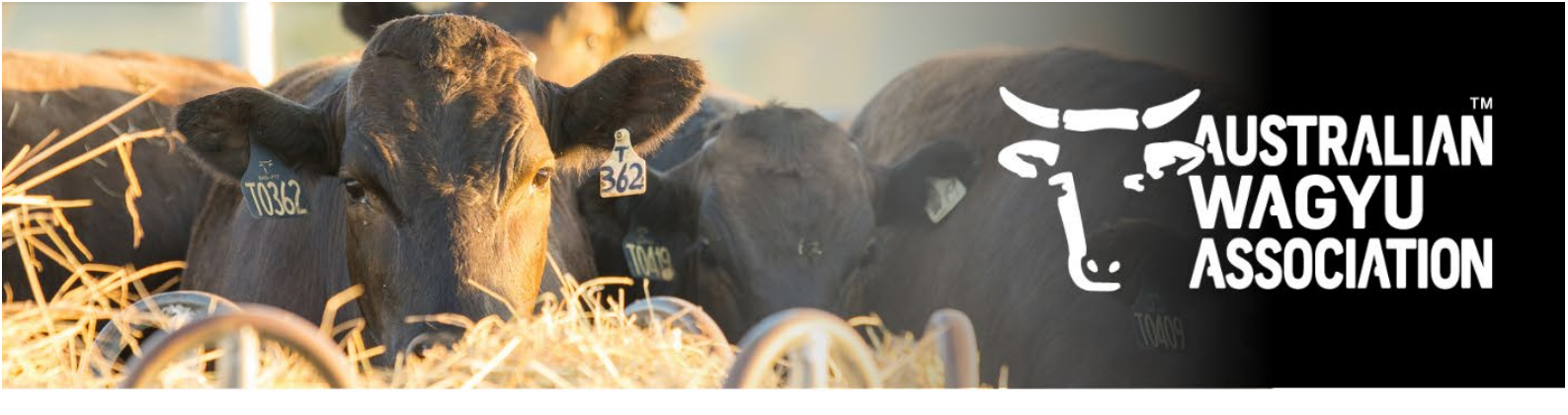

5. To add a user – type their email address in the "Enter email..." box. Once entered, click anywhere outside the box or press the enter key to add the user email address.

| 🔖 Australian Wa                                                  | agyu 🗸 🛛 Admin Portal 🖸                                                                                                    |                                                                                                    |                                                 |                                            | Powered by Helical | (2)<br>Caroline Triebe |
|------------------------------------------------------------------|----------------------------------------------------------------------------------------------------|----------------------------------------------------------------------------------------------------|-------------------------------------------------|--------------------------------------------|--------------------|------------------------|
| Role: Owner<br>Animals<br>Test Requests<br>Account<br>S Invoices | Account Name<br>CAROLINE TRIEBE<br>Financial Status<br>Financial<br>Transactions Held                                                                                                    | Joined At<br>10/08/2018<br>Herd Prefix<br>None                                                                                                    | Membership Name<br>None<br>Web Homepage<br>None | Type<br>Associate<br>Date Resigned<br>None |                    | Save 🗈 🗙               |
|                                                                  | Users<br>V What are the policies?<br>Owner : Owner of the ent<br>Admin : Staff responsible<br>Accounts : Accounting sta<br>Manager : Farm manager<br>permissions<br>Consultant : Person intera<br>permission to other users<br>Owner Level Authority : Per<br>permission gives the persu<br>entity owner | Users  What are the policies?  Admin : Staff responsible for interaction with and requesting transactions from AWA  Accounts : Accounting staff processing invoices and paying accounts  Manager : Farm manager of equivalent position with elevated level of responsibility of managing other staff permissions  Consultant : Person interacting with and requesting transactions from AWA as well as the ability to grant permission to other users to act on behalf of the entity  Owner Level Authority : Person granted "Owner level" permissions by the entity owner. BEWARE - this level of permission gives the person the same ability to modify entity information as well as adding users as you, the |                                                 |                                            |                    |                        |
|                                                                  | User                                                                                                    |                                                                                                    |                                                 |                                            | Policy             | Notifications          |
|                                                                  | Caroline Triebe (caroline@wagyu.org.au)                                                                                                    |                                                                                                    |                                                 |                                            | Owner              | ✓ all ▼                |
|                                                                  | 5 @outlook.com                                                                                                    |                                                                                                    |                                                 |                                            |                    |                        |
|                                                                  |                                                                                                    |                                                                                                    |                                                 |                                            |                    |                        |

6. Once the user has been added, you will need to select what policy level they have access to.

| 🔖 Australian W                                                                                                    | Vagyu 🗸 🛛 Admin Portal 🖪                                                                                                    |                                                                                                    |                                                                                                    |                                            | Powered by Helical                                        | (2)<br>Caroline Triebe |
|----------------------------------------------------------------------------------------------------|----------------------------------------------------------------------------------------------------|----------------------------------------------------------------------------------------------------|----------------------------------------------------------------------------------------------------|--------------------------------------------|-----------------------------------------------------------|------------------------|
| Role: Owner Control Animals Control Test Requests Control Account Control Invoices Control Account Control Control Con | Account Name<br>CAROLINE TRIEBE<br>Financial Status<br>Financial<br>Transactions Held<br>Users<br>V What are the policies?<br>VWhat are the policies?<br>Vomer : Owner of the ent<br>Admin : Staff responsible<br>Accounts : Accounting stat<br>Accounts : Accounting stat<br>Accounts : Accounting stat<br>Consultant : Person intera<br>permission to other users<br>Owner Level Authority : Per | Joined At<br>10/08/2018<br>Herd Prefix<br>None<br>ity, has full access to all resources will<br>for interaction with and requesting tr<br>ff processing invoices and paying acc<br>of equivalent position with elevated le<br>cting with and requesting transaction<br>to act on behalf of the entity<br>son granted "Owner level" permission<br>in the same ability to modify entity inf | Membership Name<br>None<br>Web Homepage<br>None<br>thin the entity<br>ansactions from AWA<br>counts<br>wel of responsibility of managing other staff<br>s from AWA as well as the ability to grant<br>s by the entity owner. BEWARE - this level of<br>formation as well as adding users as you, the | Type<br>Associate<br>Date Resigned<br>None |                                                           | Save 🔝 🗙               |
|                                                                                                    | User                                                                                                    |                                                                                                    |                                                                                                    |                                            | Policy                                                    | Notifications          |
|                                                                                                    | Caroline Trebe (caroline@w                                                                                                    | agyu.org.āu)                                                                                                    |                                                                                                    | 6                                          | Owner  Owner Owner Admin                                  |                        |
|                                                                                                    |                                                                                                    |                                                                                                    |                                                                                                    |                                            | Acco ts<br>Managur<br>Consultant<br>Owner Level Authority |                        |